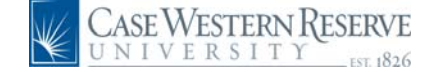

## PeopleSoft 8.8 Quick Reference Guide: Salary Distribution Reports - DRAFT

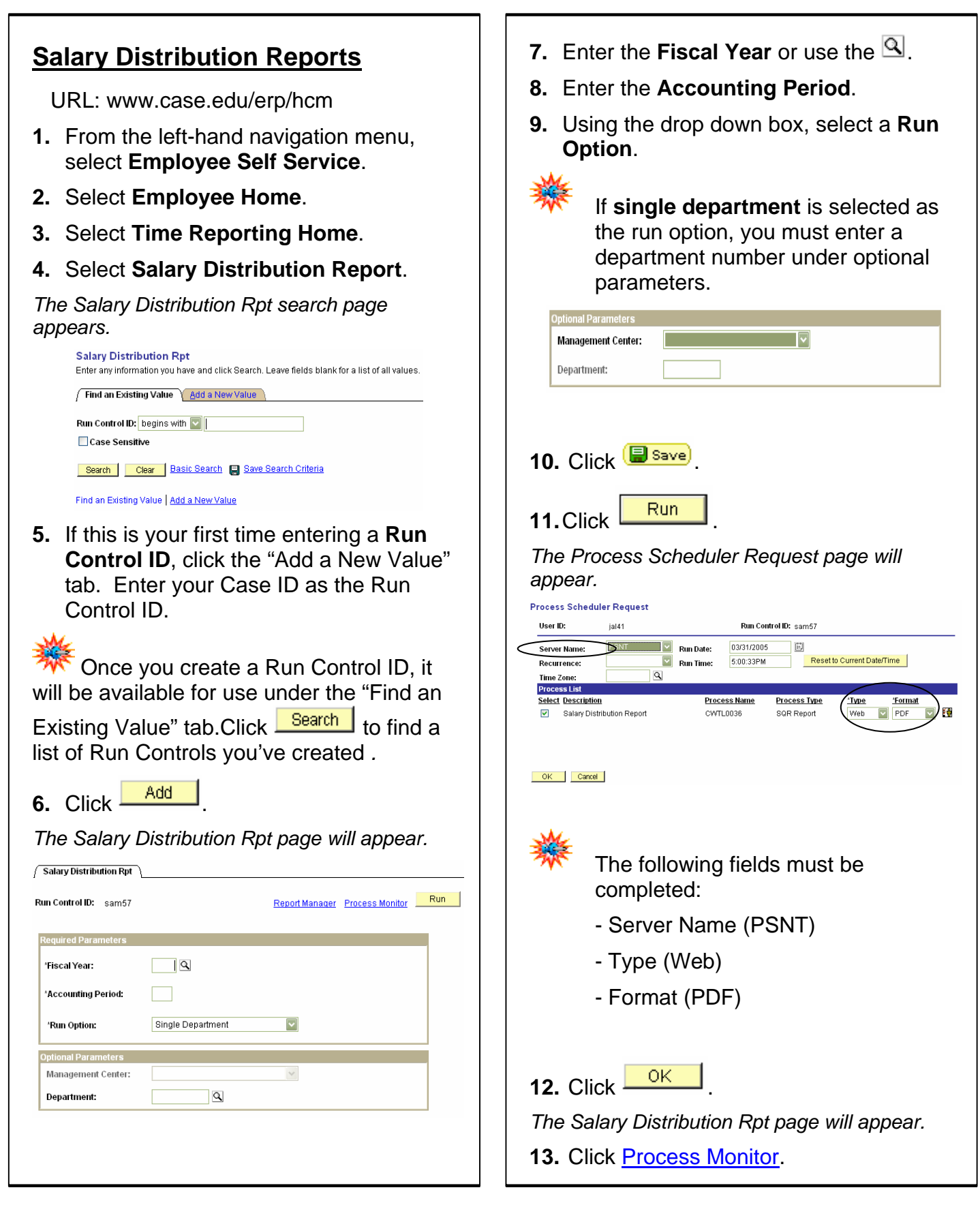

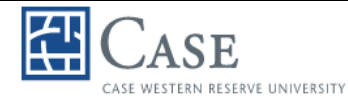

## PeopleSoft 8.8 Quick Reference Guide: Salary Distribution Reports – DRAFT

12636

Process Instance: 15013

| View Process Monitor page appears.         Process List         Mew Process Request For         User ID: [al41       Type:         Image: Server:       Image: Server:         Image: Name:       Image: Server:         Image: Name:       Image: Server: | View Log/Trace<br>Report ID: 1263<br>Name: CVVT<br>Run Status: Succ<br>File List<br>Name<br>CVVTL0036:15013<br>Frace File<br>Message Log |
|----------------------------------------------------------------------------------------------------|----------------------------------------------------------------------------------------------------|
| <ul> <li>14. Click Refresh until your report has a Run Status of "Success".</li> <li>15. In the Details column, click Details.</li> </ul>                                                                                                    | 🔆 You                                                                                                    |
| Run Date/Time     Run Status     Details       03/31/2005     5:05:28PM EST     Success     Details       16. Click     View     Log/Trace.                                                                                                    |                                                                                                    |
| Process         Instance:       15013       Type:       SQR Report         Name:       CWTL0036       Description:       Salary Distribution Report         Run       Update Process         Run Control ID: sam57       Hold Request         Location:       Server       Oueue Request         Server:       PSNT       Delete Request         Recurrence:       Restart Request                                                                                                    |                                                                                                    |
| Date/Time     Actions       Request Created On:     03/31/2005     5:06:09PM EST     Parameters     Transfer       Run Anytime After:     03/31/2005     5:06:28PM EST     Message Log       Began Process At:     03/31/2005     5:06:30PM EST     Batch Timings       Ended Process At:     03/31/2005     5:06:36PM EST     View Log/Trace                                                                                                    |                                                                                                    |
|                                                                                                    |                                                                                                    |
| <ol> <li>Click on blue underlined hyperlink with<br/>your file name. The file name will<br/>contain your report ID and end in ".PDF".</li> </ol>                                                                                                    |                                                                                                    |

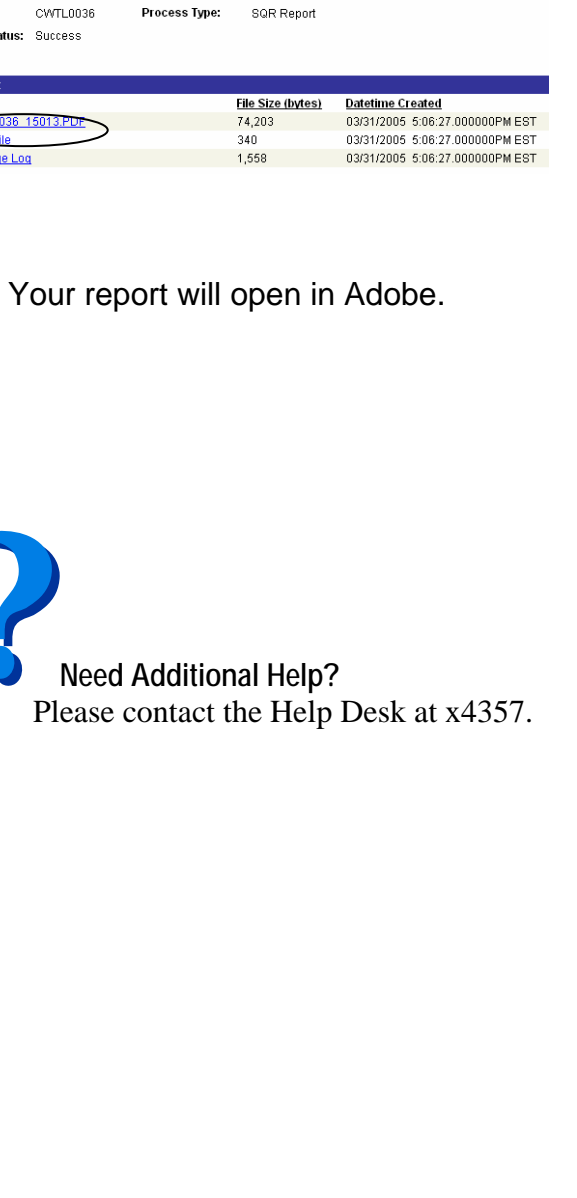